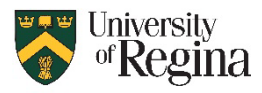

Microsoft Authenticator First Time Set-up

- 1. Go to https://portal.office.com/ in a web browser on your computer
- 2. Sign in to your uregina Microsoft Account username@uregina.ca and usual password
  - a. If MFA is enabled, you will be prompted to install the Microsoft Authenticator App on your mobile device.
  - b. If not prompted, you will need to enroll in MFA first.
    - i. Go to the MFA portal at: https://novapp.cc.uregina.ca/perl/mfa.cgi
    - ii. Log in with your uregina username and password
    - iii. Click the "Enroll in MFA" button
    - iv. Wait until you see "Your request was submitted successfully" in red across the top
- 3. Install the MS Authenticator App
  - a. Open the Google Play Store or Apple App Store on your mobile device
  - b. Search for "Microsoft Authenticator"
  - c. Click to Install, same as other apps

NOTE: If you do not have a smart phone, set up

your phone number for SMS text MFA instead.

- a. Click "I want to set up a different method"
- b. Select 'Phone' from the dropdown list
- c. Enter your cell phone number
- d. Choose 'Text me a code' and click Next
- e. You will receive a code on your mobile device
- f. Enter the code into the Authenticator screen
- g. Click Next then click Done

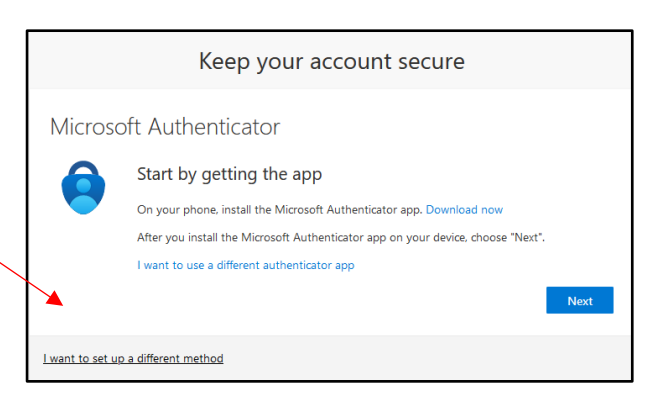

Once the MS Authenticator app is installed, go back to the <u>https://portal.office.com</u> browser window

5. If this is your first time using the app, click 'Next' until you see a screen with a QR Code on it.

|                                                                                                    | Keep your account secure                                                                                                    |  |
|----------------------------------------------------------------------------------------------------|----------------------------------------------------------------------------------------------------|--|
| Keep your account secure                                                                                                    | Microsoft Authenticator                                                                                                    |  |
| Microsoft Authenticator  Set up your account If prompted, allow notifications, Then add an account, and select "Work or school".  Back Next | Scan the QR code<br>Use the Microsoft Authenticator ago to scan the QR code. This will connect the Microsoft Authenticator<br>ago with your account.<br>After you scan the QR code, choose "Next". |  |
| <u>I want to set up a different method</u>                                                                                                  | Lwant to set up a different method                                                                                                    |  |

6. On your mobile device, open the MS Authenticator app.

7. Scan the QR code with the MS Authenticator app

## OR

If you already had the app and have signed in before you need to add an account manually first.

- a. Click the "+" in the top right corner in the app
- b. Click "Work or School Account"
- c. Click "Scan a QR Code"

NOTE: You MUST scan the QR code with the MS Authenticator app. Do NOT scan the code with your phone camera

| 11:51 🚯             |          | 11.51 문 🕢 🖬 한 4 위 % 4 91% #                  |                                  |
|---------------------|----------|----------------------------------------------|----------------------------------|
| Authenticator       | (+) (4 ; | What kind of account are you adding?         | Add work or school account       |
| ▲ leb289@uregina.ca | ,        | Personal account (1)                         | 副語 Scan a Qit bode<br>[] Sign in |
|                     |          | Other account (Google, Facebook, ()<br>etc.) | CANCEL                           |
|                     |          |                                              |                                  |

8. After scanning the QR Code, your device will be set up to use MS Authenticator.

When Signing into your uregina Microsoft account, you will periodically be prompted to enter a twodigit number into the MS Authenticator app on your device to verify your identity.

9. On the Sign in page you will see a two-digit number.

|                                     | Keep your account secure                                                                                                    |  |
|-------------------------------------|----------------------------------------------------------------------------------------------------|--|
| Microso                             | oft Authenticator<br>Let's try it out<br>Approve the notification we're sending to your app by entering the number shown below.<br>83<br>Back Next |  |
| l want to set up a different method |                                                                                                    |  |

- 10. On your mobile device open the MS Authenticator app
  - a. Authenticator will show the location of the login request
  - b. You will see a prompt to 'Enter the number shown to sign in'
  - c. Enter the number shown in the browser window to authenticate.
  - d. You will now be signed in to your Microsoft Account.
- 11. Set up a secondary backup MFA method for SMS text
  - a. Go to <a href="https://myaccount.microsoft.com/">https://myaccount.microsoft.com/</a>
  - b. Sign in if prompted, using your username@uregina.ca and current password
  - c. Select "Security Info" on left side
  - d. Click "+ Add sign-in method"
  - e. Choose Phone and add your cell number

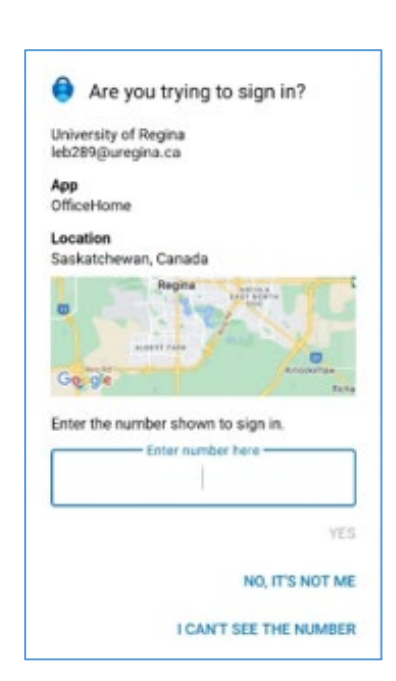